### meijer

ASK: "Would you like a text next time you're due for a refill?"

### **<u>5 EASY steps to sign a patient up:</u>**

- Find patient in PDX, tab to "Notify", select Enter
   (Notification Contact
   Information screen will appear)
- 2. Enter patients mobile phone #
- 3. Tab to "Location" and use spacebar to select "HOME"
- 4. Tab to "Mobile Services" and use spacebar to select "YES"
- Select "ADD" using F3 and verbally provide three digit code to patient

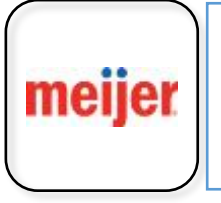

REMIND Patient: To download Meijer Pharmacy App From Apple or Google App Stores

# meijer

ASK: "Would you like a text next time you're due for a refill?"

#### **<u>5 EASY steps to sign a patient up</u>**:

- Find patient in PDX, tab down to "Notify", select Enter (Notification Contact Information screen will appear)
- 2. Enter patients mobile phone #
- 3. Tab to "Location" and use spacebar to select "HOME"
- 4. Tab to "Mobile Services" and use spacebar to select "YES"
- Select "ADD" using F3 and verbally provide three digit code to patient

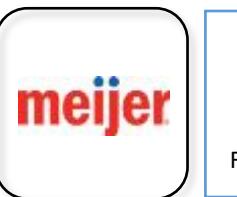

REMIND Patient: To download Meijer Pharmacy App From Apple or Google App Stores

# meijer

ASK: "Would you like a text next time you're due for a refill?"

#### **<u>5 EASY steps to sign a patient up:</u>**

- Find patient in PDX, tab down to "Notify", select Enter (Notification Contact Information screen will appear)
- 2. Enter patients mobile phone #
- 3. Tab to "Location" and use spacebar to select "HOME"
- 4. Tab to "Mobile Services" and use spacebar to select "YES"
- Select "ADD" using F3 and verbally provide three digit code to patient

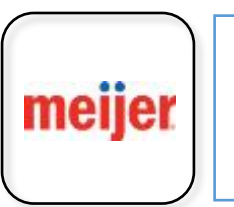

#### **REMIND** Patient:

To download **Meijer Pharmacy App** From Apple or Google App Stores